## Android 内蔵カメラによる動画撮影

## カメラ起動~設定編

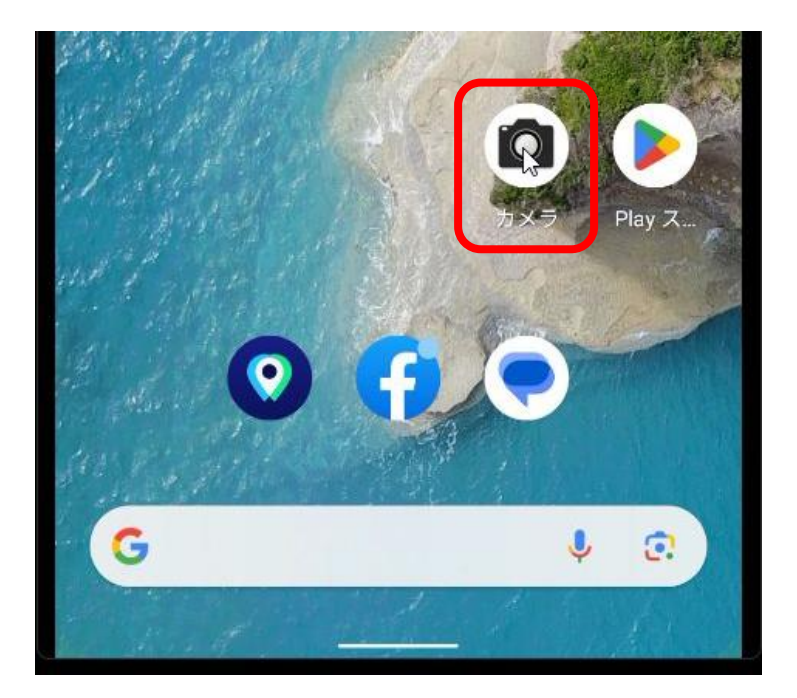

<mark>赤枠内</mark>のカメラア イコンをタップし てカメラを起動し ます。

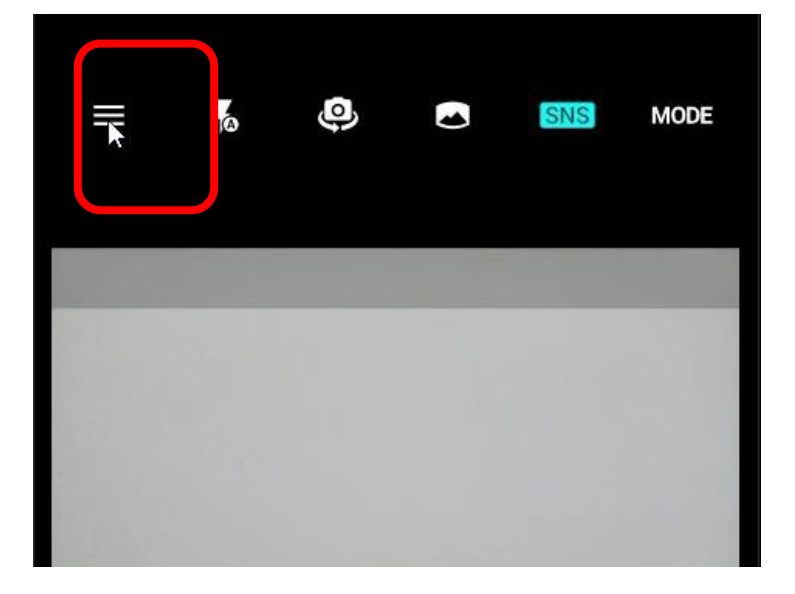

起動したカメラア プリの<mark>赤枠内</mark>三本 線をタップして設 定画面を表示させ ます。

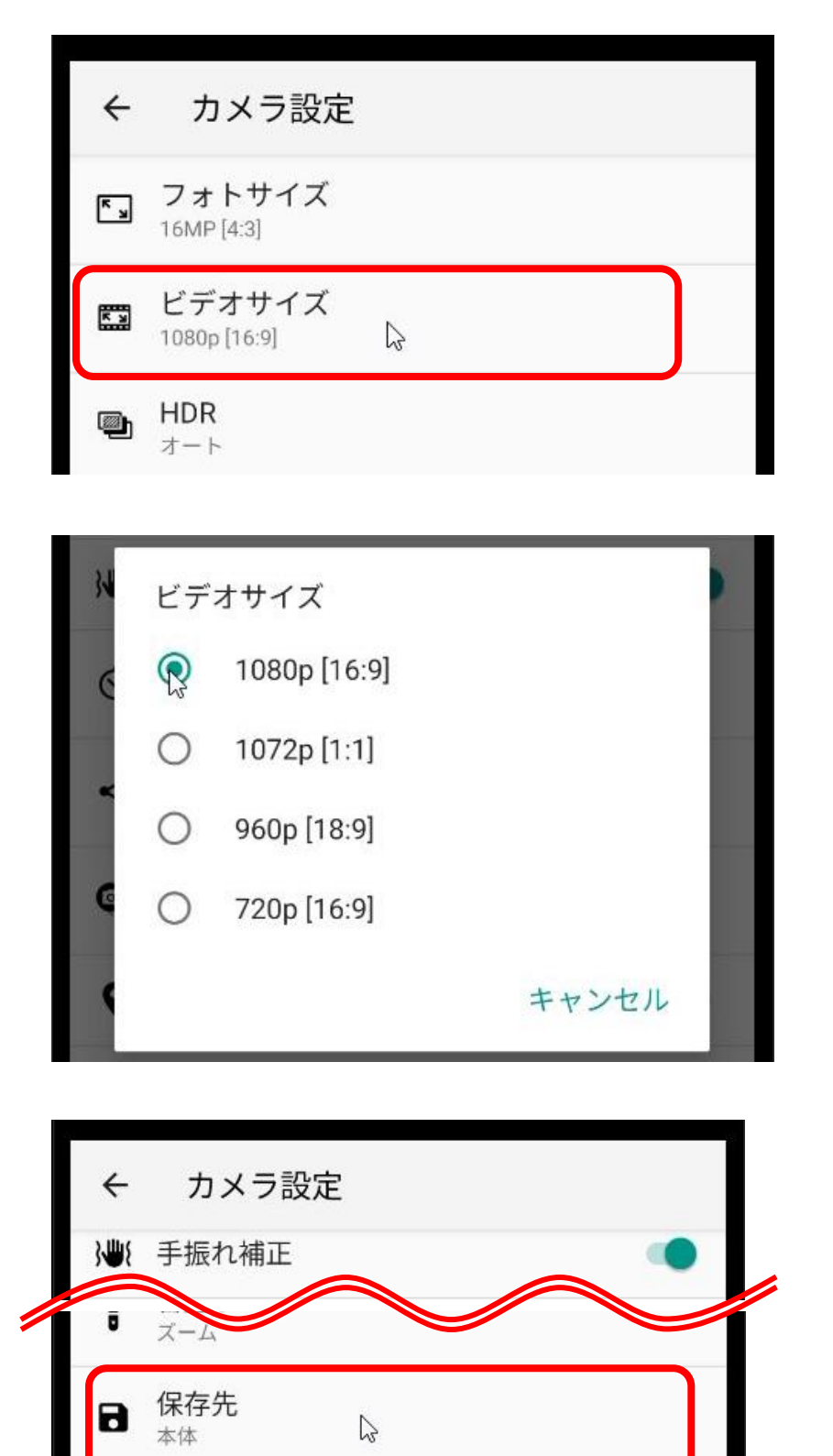

撮影ビデオのサイ ズを最大にします。 赤枠内、ビデオサ イズをタップしま す。

本機種では、 1080Pが最大のた め、1080Pをタッ プします。

次にカメラで撮影 した動画、写真の 保存先を変更しま す。

<mark>赤枠内、</mark>保存先を タップします。

|    | デフォ | r /L F |       |    |
|----|-----|--------|-------|----|
| <  | 保存先 |        |       |    |
| ł  | ۲   | 本体     |       | U. |
| E  | R.  | SDカード  |       | l  |
| æ  |     |        | キャンセル |    |
| H_ |     |        | ~     |    |

SDカードをタッ プします。

以下は、SDカードに変更する初回のみ表示されます。

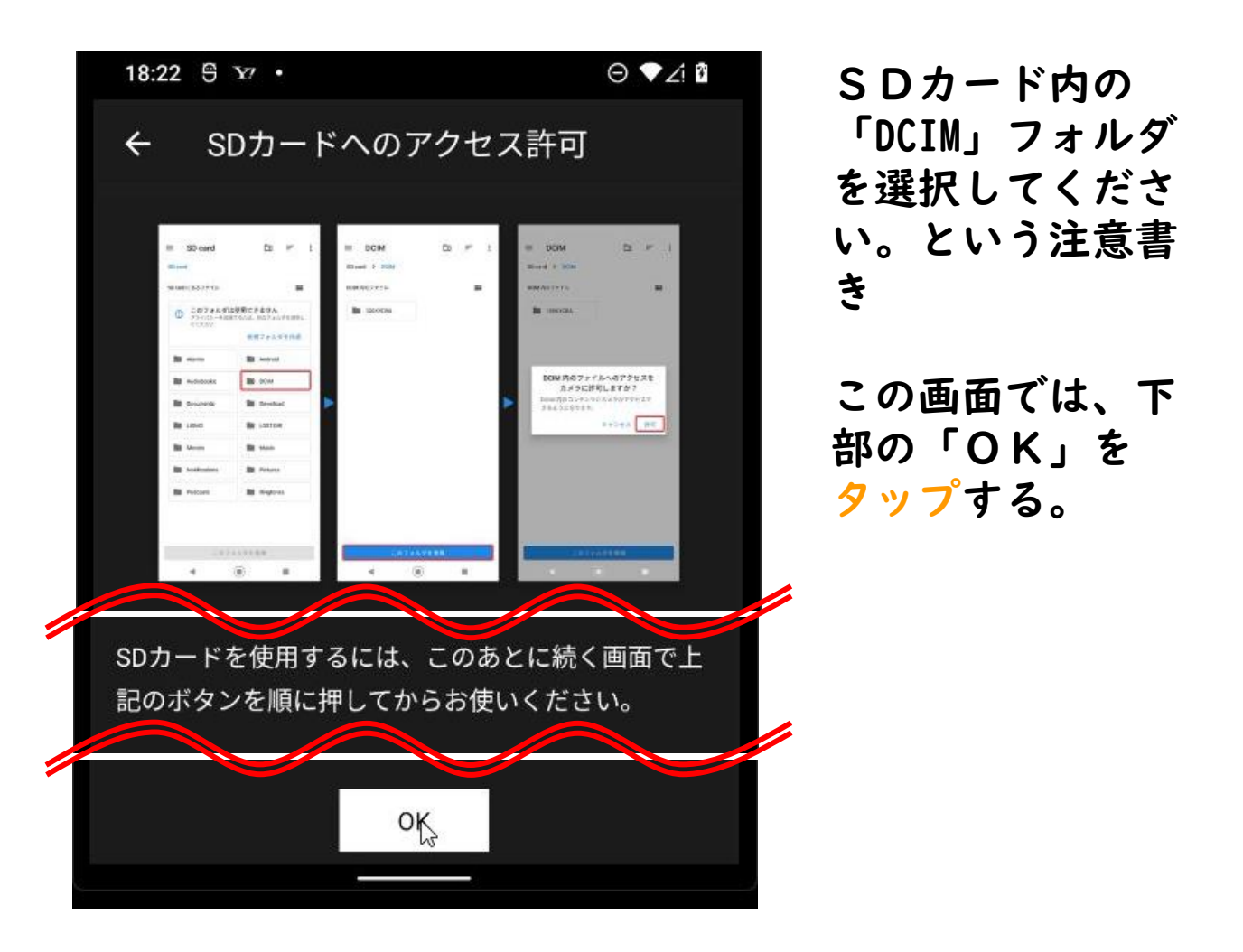

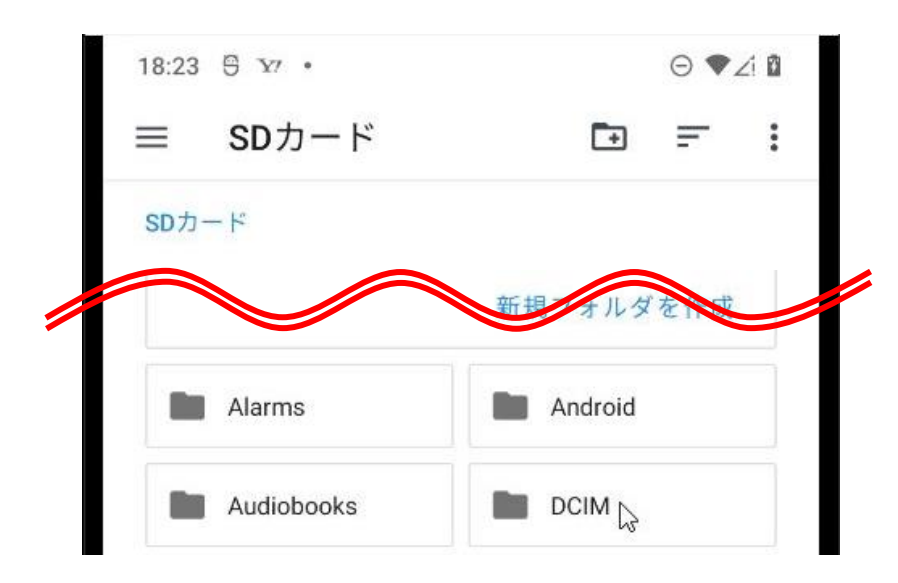

DCIMをタップする と画面が変わりま す。

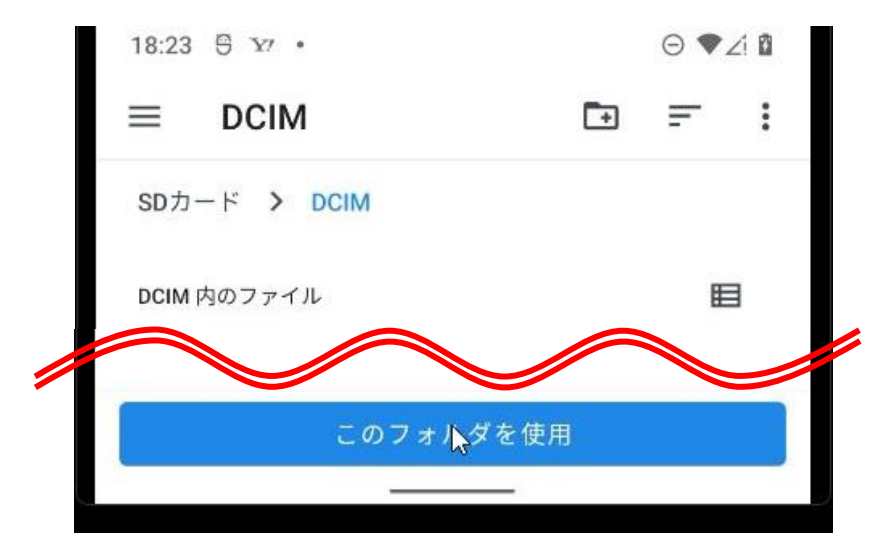

この画面では、下 部の「このフォル ダを使用」をタッ <mark>プ</mark>する。

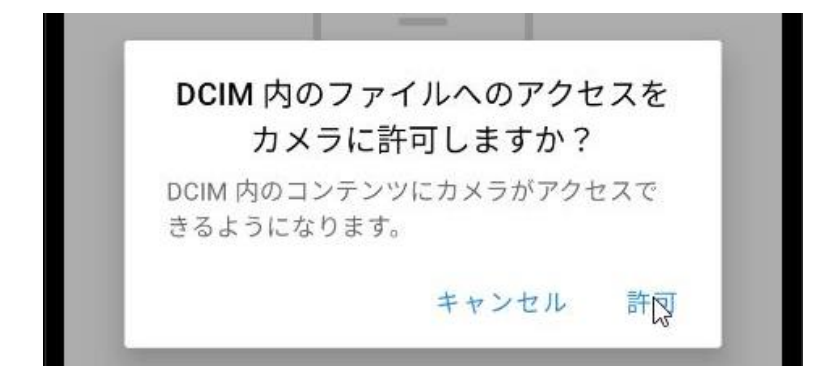

この画面では、下 部の「許可」を タップする。

| €   | カメラ設定                   |  |
|-----|-------------------------|--|
| K N | フォトサイズ<br>16MP [4:3]    |  |
| K N | ビデオサイズ<br>1080p [16:9]  |  |
| ٩   | HDR<br>オート              |  |
| }   | 手振れ補正                   |  |
| 0   | セルフタイマー<br>OFF          |  |
| <   | クイックSNS<br>OFF          |  |
| 0   | <b>レイアウト切替</b><br>デフォルト |  |
| •   | 位置情報付加                  |  |
| 8   | <b>音量ボタン</b><br>ズーム     |  |
| 8   | 保存先<br>SDカード            |  |
| m   |                         |  |

ここまでの操作で、 ビデオサイズの設 定及び、保存先を SDカードに設定 が出来ました。

画面上部の「カメ ラ設定」の左側、 <mark>赤枠内</mark>←をタップ します。

カメラに戻ります。